DOCUMENT NO: 101830-ICS-PD-UMN-0001 DATE: 20.09.2023 PREPARED BY: Vidar Haus

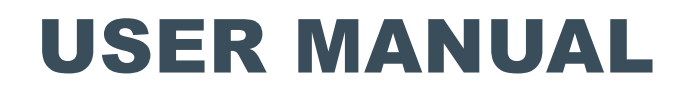

# **CP INTERFACE UNIT**

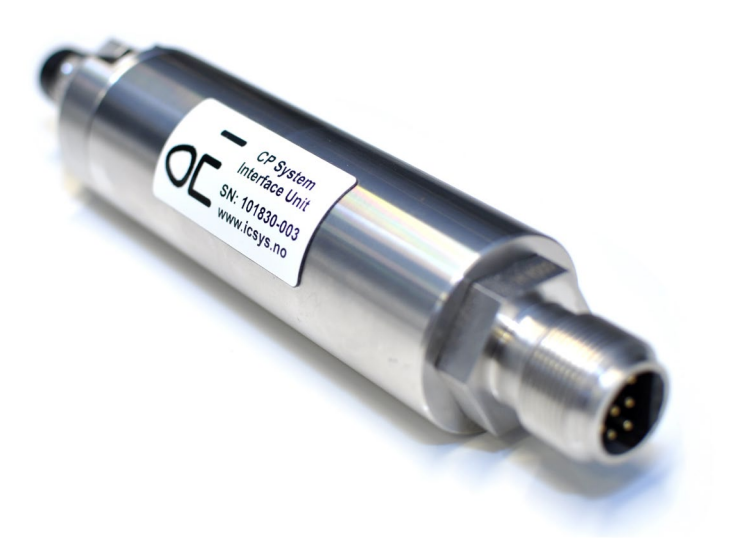

| PUBLISHED  | REVISION | REVISION NOTE  |                 |
|------------|----------|----------------|-----------------|
| 20.09.2023 | А        | Released       |                 |
| PREPARED   |          | CHECKED        | APPROVED        |
| Vidar Haus |          | Sven Hatteland | Magne Hatteland |

**CP INTERFACE UNIT** 

#### CONTENTS

| 1.   | INT | RODUCTION                                        | 3  |
|------|-----|--------------------------------------------------|----|
| 1.1. | 1.  | PURPOSE AND SCOPE                                | 3  |
| 1.1. | 2.  | ABBREVIATIONS                                    | 3  |
| 1.1. | 3.  | SUPPLIER CONTACT INFORMATION                     | 3  |
| 1.1. | 4.  | DOCUMENT REFERENCES                              | 3  |
| 2.   | HE/ | ALTH, SAFETY AND ENVIRONMENT                     | 1  |
| 2.1. | 1.  | GENERAL                                          | 1  |
| 2.1. | 2.  | USER HEALTH AND SAFETY                           | 1  |
| 2.1. | 3.  | QUALIFICATIONS AND TRAINING                      | 1  |
| 2.1. | 4.  | NON-COMPLIANCE RISKS                             | 1  |
| 2.1. | 5.  | UNACCEPTABLE MODES OF OPERATIONS                 | 1  |
| 3.   | TEC | CHNICAL INFORMATION AND DATA                     | 5  |
| 3.1. | 1.  | TECHNICAL DESCRIPTION                            | 5  |
| 3.1. | 2.  | TECHNICAL DATA                                   | 5  |
| 3.1. | 3.  | COMMUNICATION                                    | 5  |
| 3.1. | 4.  | FEATURES                                         | 5  |
| 4.   | DR/ | AWING                                            | 5  |
| 5.   | CO  | NFIGURATION7                                     | 7  |
| 5.1. | 1.  | CONNECTING TO CP INTERFACE UNIT                  | 7  |
| 5.1. | 2.  | CONFIGURE CP INTERFACE UNIT WITH ASCII PROTOCOL  | 3  |
| 5.1. | 3.  | CONFIGURE CP INTERFACE UNIT WITH MODBUS PROTOCOL | 11 |
| 6.   | TRO | DUBLESHOOTING / FAULTFINDING 1                   | 13 |
| 7.   | SOI | FTWARE1                                          | 14 |

**CP INTERFACE UNIT** 

### **1. INTRODUCTION**

#### 1.1.1. PURPOSE AND SCOPE

This document outlines and defines the configuration and operation of the CP Interface Unit. The manual is to be used by trained and competent personnel only.

### 1.1.2. ABBREVIATIONS

| Abbreviation | Description                                         |
|--------------|-----------------------------------------------------|
| EEPROM       | Electrically Erasable Programmable Read Only Memory |
|              |                                                     |
|              |                                                     |

### 1.1.3. SUPPLIER CONTACT INFORMATION

Ixys AS Langmyra 11 N-4344 Bryne Norway +47 51 42 22 22 post@ixys.no

www.ixys.no

### 1.1.4. DOCUMENT REFERENCES

| DOC No.                | Description |
|------------------------|-------------|
| 101830-ICS-MC-DWG-0001 | GA Drawing  |
|                        |             |

## 2. HEALTH, SAFETY AND ENVIRONMENT

#### 2.1.1. GENERAL

Safety Notes and General Precautions shall be presented to all personnel concerned prior to testing, operation, maintenance, and repair. The operations shall be performed by the responsible engineer/supervisor. The personnel performing this job shall have knowledge of this type of equipment and have familiarized themselves with the applicable procedures and manuals for this product.

### 2.1.2. USER HEALTH AND SAFETY

This product is made to operate under many circumstances and specific cases for health and safety will not be described here but must be considered by the equipment manufacturer or owner.

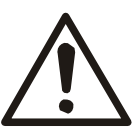

#### CAUTION:

• By remote operating equipment, there is always a risk of people accessing the equipment without notice to the operator and it is therefore important to establish safety procedures for the specific equipment involved.

### 2.1.3. QUALIFICATIONS AND TRAINING

It is essential that operating personnel have been given training and education how to operate and maintain the software and equipment described in this manual. It is also essential that operating personnel have general operational experience.

The personnel responsible for the operation of this system must be appropriately qualified. The operating company must do the following tasks:

- Define the responsibilities and competency of all personnel handling this system.
- Provide instruction and training.
- Ensure that the contents of the operating instructions have been fully understood by the personnel.

### 2.1.4. NON-COMPLIANCE RISKS

Failure to comply with all safety precautions can result in the following conditions:

- Death or serious injury due to electrical and mechanical influences
- Product damage
- Property damage
- Loss of all claims for damages

### 2.1.5. UNACCEPTABLE MODES OF OPERATIONS

The operational reliability of this product is only guaranteed when it is used as designated. The operating limits given in this manual shall not be exceeded under any circumstances.

## 3. TECHNICAL INFORMATION AND DATA

#### 3.1.1. TECHNICAL DESCRIPTION

The CP Interface Unit is designed to be used subsea down to 3000m. It reads the values from external CP probes and transmit it digitally by RS232 or RS485.

### 3.1.2. TECHNICAL DATA

| Manufacturer                | Ixys AS                               |
|-----------------------------|---------------------------------------|
| Ixys Part Number            | 101830                                |
| Description                 | CP Interface Unit                     |
| Weight in air               | ~1000g                                |
| Weight in water             | ~900g                                 |
| Dimensions                  | 194 x Ø40mm                           |
| Supply Voltage              | 22-26VDC                              |
| Power Consumption           | ~1W                                   |
| Depth Rating                | 3000m                                 |
| Resolution                  | 15bit (0-32767)                       |
| Communication               | RS232, RS485                          |
| Default Baudrate            | 57600                                 |
| Connector for communication | 5507-1508 (pigtail PN: 5501-1508)     |
| Connector for CP probes     | Subconn BCR1504F (pigtail PN: MCIL4M) |

### 3.1.3. COMMUNICATION

The communication is based on RS232 and RS485 Serial communication. Both communication interfaces can be used simultaneously.

Multiple ASCII based protocols can be selected or the industrial standard Modbus protocol can be used.

### 3.1.4. FEATURES

- Raw and Calibrated sensor readout
- High Resolution

**CP INTERFACE UNIT** 

### 4. DRAWING

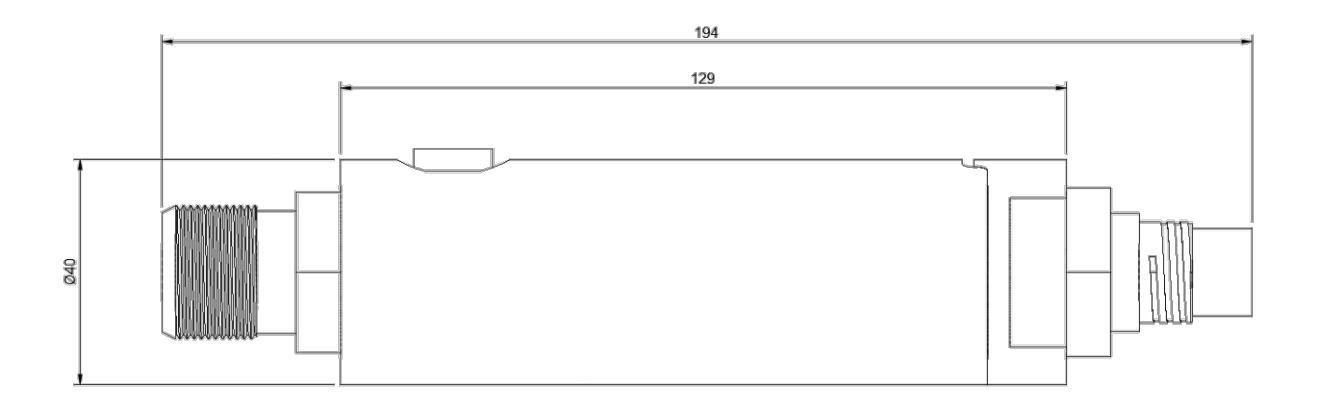

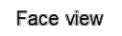

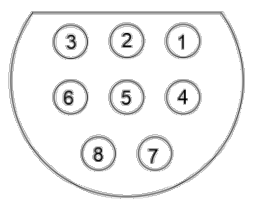

5507-1508 pinout: 1 - 0V 2 - 24VDC 3 - RS485+

- 4 RS485-
- 5 RS232 TX 6 - RS232 RX
- 7 RS232 COM 8 NC

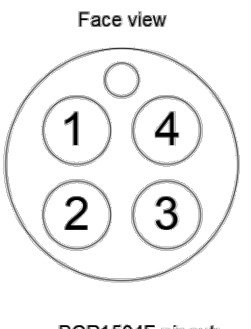

BCR1504F pinout: 1 - COM 2 - CP1+ 3 - CP2+ 4 - NC

**CP INTERFACE UNIT** 

### 5. CONFIGURATION

### 5.1.1. CONNECTING TO CP INTERFACE UNIT

The CP Interface Unit can be configured in many ways, and all parameters must be set correct to establish communication. In case the parameters are unknown, there is a simple way to find the current configuration. When power is applied, a "welcome message" is transmitted where the most important settings are shown.

The welcome message is always sent at 9600bps.

Use any type of text based serial terminal application and listen for this welcome message when power is applied.

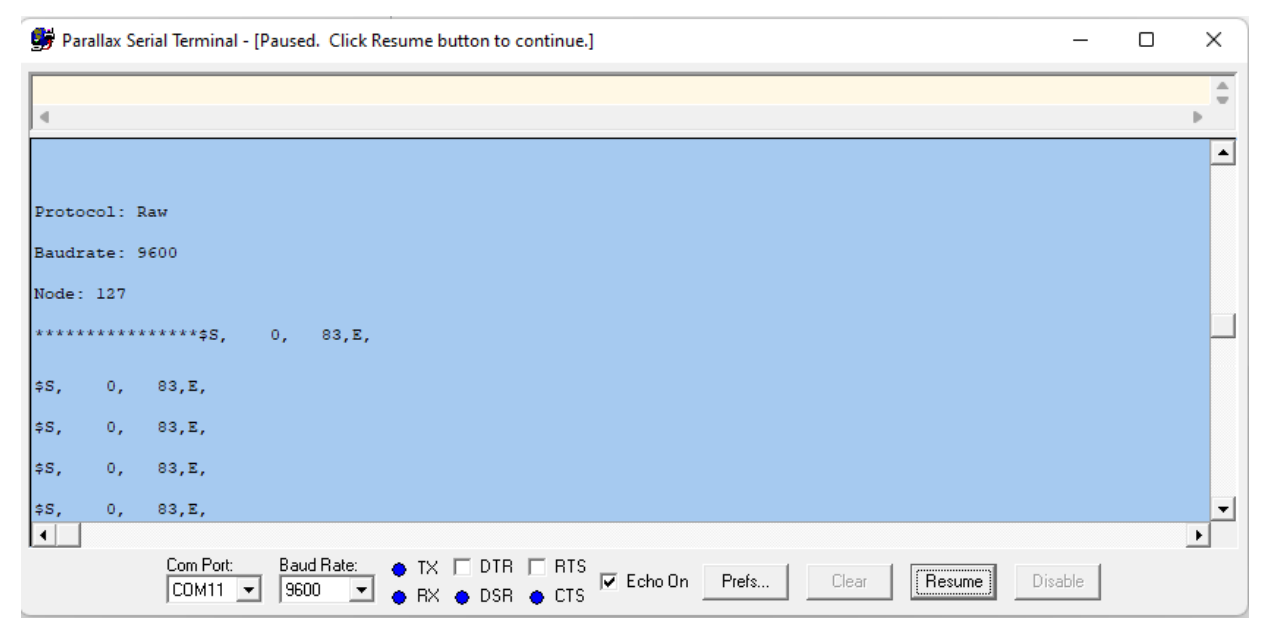

Figure 1 – Example of "Welcome message" and following communication string

**CP INTERFACE UNIT** 

### 5.1.2. CONFIGURE CP INTERFACE UNIT WITH ASCII PROTOCOL

All protocols except the Modbus can be configured from a terminal application. To enter the configuration menu, type "menu". The menu shown below will then be sent back to the terminal. Navigate the menu by typing the numbers shown.

When changes are made, type 9 for saving to EEPROM and 0 to restart for effect.

| 👺 Parallax Serial Terminal - (COM11)                                                                  | -     | × |
|----------------------------------------------------------------------------------------------------|-------|---|
| menu                                                                                                  |       | - |
| 4                                                                                                    |       | • |
| *** Pressure Sensor Configuration ***                                                                 |       | • |
| 1. Select Serial Baudrate                                                                             |       |   |
| 2. Select Serial Protocol                                                                             |       |   |
| 3. Select Serial Update Frequency                                                                     |       |   |
| 4. View Status                                                                                        |       |   |
| 5. Sensor Calibration                                                                                 |       |   |
| 9. Save To EEPROM                                                                                     |       |   |
| 0. Restart                                                                                            |       |   |
|                                                                                                    |       | Þ |
| Com Port:     Baud Rate:     ● TX     D TR     ■ RS       CDM11     9600     ● RX     ● DSR     ● CTS | sable |   |
|                                                                                                    |       |   |

Figure 2 – Configuration menu

Serial number, firmware version, raw sensor and scaled values can be seen in the "View Status" submenu.

| 劈 Parallax Serial Terminal - (COM11)                                                                   | -     | ×     |
|----------------------------------------------------------------------------------------------------|-------|-------|
| menu4                                                                                                  |       | -     |
| 4                                                                                                    |       | <br>• |
|                                                                                                    |       |       |
| Press (0) to exit to previous menu.                                                                    |       |       |
| Press (1) to Refresh Page.                                                                             |       |       |
|                                                                                                    |       |       |
| System Diagnostics:                                                                                    |       |       |
| Serial Number: 25                                                                                      |       |       |
| Firmware Version: 5                                                                                    |       |       |
| Sensor Raw Value: 0                                                                                    |       |       |
| Sensor Calibrated Value: 0.00                                                                          |       |       |
|                                                                                                    |       | -     |
| <u>۱</u>                                                                                               |       | ▶     |
| Com Port     Baud Rate:     ● TX     □ DTR     □ RTS       COM11     9600     ● RX     ● DSR     ● CTS | sable |       |

Figure 3 – View Status

#### **CP INTERFACE UNIT**

To calibrate the converter "scaled value", enter the "Sensor Calibration" submenu and follow these steps:

- 1. Set the "Max Process Value" to the full range value of the sensor connected to the sensor input (or highest available from test equipment).
- 2. Set the "Min Process Value" to zero.
- 3. Set the "Calibrate Min" Value to current raw value (while no signal is applied to the converter).
- 4. Apply signal to the converter equal to the value set in "Max Process Value".
- 5. Set the "Calibrate Max" value to the current raw value (while the max signal is still applied).
- 6. Go back to main menu and save to EEPROM.

| 9  | <sup>6</sup> Parallax Serial Terminal - (COM11)                                                                                                    | -   | × |
|----|----------------------------------------------------------------------------------------------------|-----|---|
| me | nu405                                                                                                    |     | 1 |
| 4  |                                                                                                    |     | • |
|    |                                                                                                    |     |   |
|    | 1. Set Max Process Value.                                                                                                    |     |   |
|    | 2. Set Min Process Value                                                                                                    |     |   |
|    | 3. Calibrate Max                                                                                                    |     |   |
|    | 4. Calibrate Min                                                                                                    |     |   |
|    | 5. Back                                                                                                    |     |   |
|    |                                                                                                    |     | - |
| •  |                                                                                                    |     | • |
|    | Com Port:       Baud Rate:       ● TX       □ DTR       □ RTS       Echo 0n       Prefs       Clear       Pause       Disa         COM11       9600       ▼       ● RX       ● DSR       ● CTS       ✓       Echo 0n       Prefs       Clear       Pause       Disa | ble |   |

Figure 4 – Sensor Calibration

#### **CP INTERFACE UNIT**

These serial protocols are available to configure:

1. None

No Data is sent

2. Raw Value

The Raw value is sent at the configured interval

3. Calibrated

The calibrated scaled value is sent at the configured interval

4. Calibrated Rounded

The calibrated scaled value is sent at the configured interval. This protocol is used with the Ixys dedicated CP measurement application (baudrate at 57600 and interval at 10Hz).

5. Modbus

In this configuration, the sensor is not available from the terminal except for the welcome message. A Modbus application is needed to establish communication by request/respond method.

| 👺 Parallax Serial Terminal - (COM11)                                                                    | -     | ×            |
|----------------------------------------------------------------------------------------------------|-------|--------------|
| menu4055259y55411054c1700y541109y0ymenu2                                                                |       | <br><u>^</u> |
| 4                                                                                                    |       | ▶            |
| *** Please select new Serial Protocol: ***                                                              |       |              |
| 1. None                                                                                                 |       |              |
| 2. Raw Value                                                                                            |       |              |
| 3. Calibrated                                                                                           |       |              |
| 4. Calibrated Rounded                                                                                   |       |              |
| 5. Modbus                                                                                               |       |              |
| 0. Previous Menu                                                                                        |       |              |
|                                                                                                    |       | -            |
| ٩                                                                                                    |       | •            |
| Com Port: Baud Rate: ● TX □ DTR □ RTS<br>COM11 ▼ 9600 ▼ ● RX ● DSR ● CTS ▼ Echo On Prefs Clear Pause Di | sable |              |

Figure 5 – Select Serial Protocol

**CP INTERFACE UNIT** 

### 5.1.3. CONFIGURE CP INTERFACE UNIT WITH MODBUS PROTOCOL

If the CP Interface Unit protocol is set to Modbus, then the unit will not respond to the menu command and a Modbus application must be used to establish communication. "Modbus Poll" is one flexible application for this purpose and is shown below.

| $B_{\theta}^{\eta}$ | Modbus Poll - Ou                                              | tputs.mbp        |                 |              |                  |              | - 🗆 X                                     |  |  |  |
|---------------------|---------------------------------------------------------------|------------------|-----------------|--------------|------------------|--------------|-------------------------------------------|--|--|--|
| File                | File Edit Connection Setup Functions Display View Window Help |                  |                 |              |                  |              |                                           |  |  |  |
| Ľ                   | 🗅 😂 🖬 🎒 🗙 🛅 🗏 🚊 💷 05 06 15 16 17 22 23 TC 🗵 🤋 😵               |                  |                 |              |                  |              |                                           |  |  |  |
| 9                   | 🛱 Inputs.mbp                                                  |                  |                 |              |                  |              |                                           |  |  |  |
| Tx                  | = 0: Err = 0: ID                                              | ) = 1: F = 03: S | SR = 100ms      |              |                  |              | Tx = 0: Err = 0: ID = 1: F = 03: SR = 10( |  |  |  |
| No                  | Connection                                                    |                  |                 |              |                  |              | No Connection                             |  |  |  |
|                     | Alias                                                         | 00000            | Alias           | 00010        | Alias            | 00020        | Alias 00100                               |  |  |  |
| 0                   | Туре                                                          | 32               | Analog 1 Raw    | 65408        | Digital 2 Total  | 3.58158e-039 | 0 Reset Counter 1 0                       |  |  |  |
| 1                   | Serial                                                        | 2                | Analog 2 Raw    | 0            |                  |              | 1 Reset Counter 2 0                       |  |  |  |
| 2                   | Version                                                       | 2                | Digital 1 Raw   | 34           | Digital 1 Actual | 0            | 2 0                                       |  |  |  |
| 3                   | N/A                                                           | 0                | Digital 2 Raw   | 65408        |                  |              | 3 0                                       |  |  |  |
| 4                   | Protocol Type                                                 | 4                | Analog 1 Scaled |              | Digital 2 Actual | 0            | 4 0                                       |  |  |  |
| 5                   | N/A                                                           | 0                |                 | 0            |                  |              | 5 0                                       |  |  |  |
| 6                   | N/A                                                           | 0                | Analog 2 Scaled | 5.46506e-044 |                  | 0            | 6 0                                       |  |  |  |
| 7                   | Node                                                          | 1                |                 |              |                  | 0            | 7 0                                       |  |  |  |
| 8                   | Heartbeat                                                     | 88               | Digital 1 Total | 0            |                  | 0            | 8 0                                       |  |  |  |
| 9                   | Baudrate                                                      | 0                |                 |              |                  | 0            | 9 Config Checksum 0                       |  |  |  |
|                     |                                                               |                  |                 |              |                  |              |                                           |  |  |  |
|                     |                                                               |                  |                 |              |                  |              |                                           |  |  |  |
| For F               | elp, press F1.                                                |                  |                 |              |                  | Port 2       | 2: 9600-8-N-2                             |  |  |  |

#### DATA TYPES

The following table describes the data types used on iCsys boards. For 32bit values two Modbus registers is used where the first is the most significant.

| Name   | Size   | Value Range                     |
|--------|--------|---------------------------------|
| INT16  | 2 byte | -32,768 to 32,767               |
| UINT16 | 2 byte | 0 to 65,535                     |
| INT32  | 4 byte | -2,147,483,648 to 2,147,483,647 |
| UINT32 | 4 byte | 0 to 4,294,967,295              |
| REAL32 | 4 byte | 1.2E-38 to 3.4E+38              |

Figure 6 – Modbus Poll

#### **CP INTERFACE UNIT**

#### HEADER REGISTERS

Protocol type, Slave address and Baudrate are automatically stored to EEPROM on change.

| Address | Description      | Note                                                                                | Data Type |
|---------|------------------|-------------------------------------------------------------------------------------|-----------|
| 0       | РСВ Туре         | CP Interface Unit = 46                                                              | UINT16    |
| 1       | Serial Number    |                                                                                     | UINT16    |
| 2       | Firmware Version |                                                                                     | UINT16    |
| 3       | Reserved         |                                                                                     | UINT16    |
| 4       | Protocol Type    | 0 = None<br>1 = Raw Value<br>2 = Calibrated<br>3 = Calibrated Rounded<br>4 = Modbus | UINT16    |
| 5       | Reserved         |                                                                                     | UINT16    |
| 6       | Reserved         |                                                                                     | UINT16    |
| 7       | Slave Address    | Modbus Slave Address (default = 1)                                                  | UINT16    |
| 8       | Heartbeat        | 1Hz counter. Rolls over to zero after 65535                                         | UINT16    |
| 9       | Baudrate         | 0 = 9600 $1 = 19200$ $2 = 28800$ $3 = 38400$ $4 = 57600$ $5 = 115200$ $6 = 230400$  | UINT16    |

### INPUT REGISTERS

| Address | Description         | Note                                                                                                    | Data Type |
|---------|---------------------|----------------------------------------------------------------------------------------------------|-----------|
| 10      | Analog 1 Raw        | 0-32767 = 0-20mA                                                                                                    | UINT16    |
| 11      | Analog 2 Raw        |                                                                                                    | UINT16    |
| 12      | Reserved            |                                                                                                    | UINT16    |
| 13      | Reserved            |                                                                                                    | UINT16    |
| 14      | Analog 1 Scaled MSB | Scaled analog inputs.<br>To adjust settings, swap to protocol type 0 and use<br>terminal menu to access scaling parameters | REAL32    |
| 15      | Analog 1 Scaled LSB |                                                                                                    |           |
| 16      | Analog 2 Scaled MSB |                                                                                                    | REAL32    |
| 17      | Analog 2 Scaled LSB |                                                                                                    |           |

## 6. TROUBLESHOOTING / FAULTFINDING

The below list is meant to provide some hints for troubleshooting but does not guarantee that the issue is covered by the list. Operational feedback will be used to extend the list in future revisions.

| Trouble shooting                   |                                                                                          |                                                                                                  |  |  |
|------------------------------------|------------------------------------------------------------------------------------------|--------------------------------------------------------------------------------------------------|--|--|
| Symptom                            | Possible Causes                                                                          | Remedy                                                                                           |  |  |
| No "Welcome message"<br>presented  | Wrong wiring                                                                             | Check pin configuration     according to drawing     (remember crossing Tx-Rx)                   |  |  |
|                                    | Lack of power                                                                            | Measure voltage applied to<br>sensor and verify correct<br>voltage according to<br>specification |  |  |
| No Modbus communication            | Wrong Modbus Slave     Address used                                                      | Check "Node" in welcome<br>message and verify correct<br>used in Modbus application              |  |  |
| Wrong Values Displayed in software | Converter not calibrated                                                                 | Calibrate converter                                                                              |  |  |
|                                    | <ul> <li>Raw value used in<br/>software and wrong<br/>calibration in software</li> </ul> | Check if raw value is used in software and perform calibration of sensor in software             |  |  |

**CP INTERFACE UNIT** 

## 7. SOFTWARE

Contact Ixys to get the installation files for the dedicated CP software application.

To connect the CP software to the interface unit, click the "Connect" button. The software will then scan through all available comports and look for the interface unit.

If two probes are used, then click the "Dual Probes" checkbox to show an extra indicator.

Log entries can be entered into the textbox and will be stored to a log file when the "Log" button is clicked.

The log file is later found under the document folder in windows and a folder named "Ixys CP System".

A new log file is created every time the application is started.

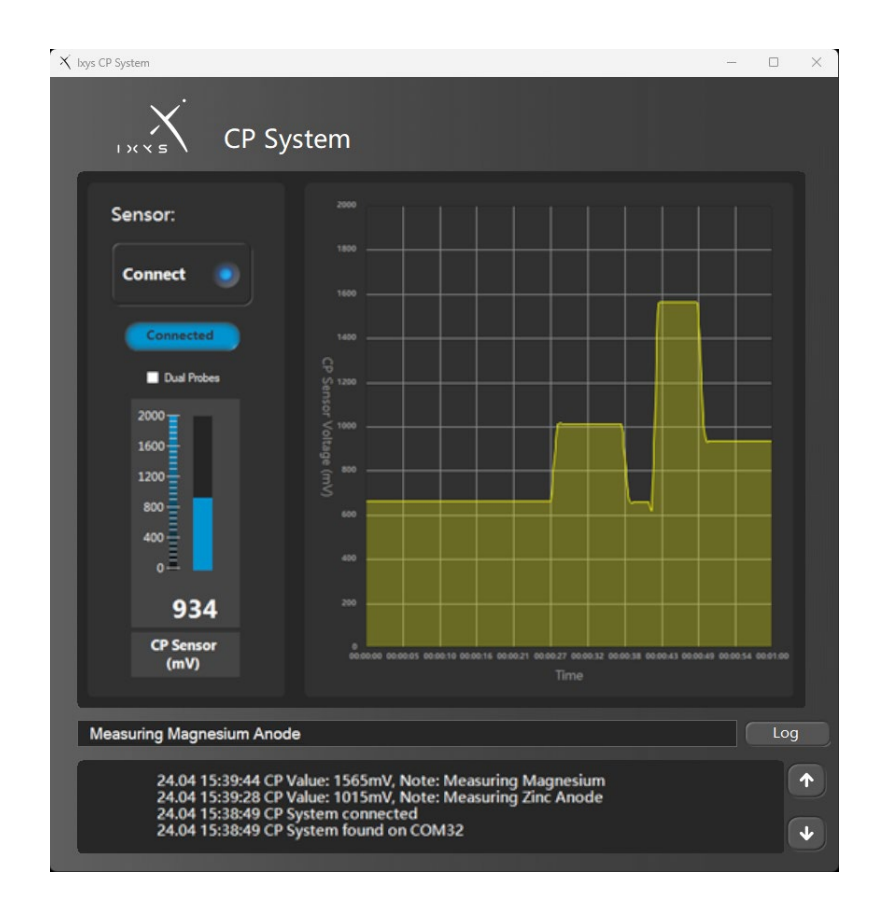

#### **DDE Link**

The CP reading can be read from third party software applications running on the same computer by the use of DDE-Link (i.e. the Options Vigra Overlay software). The DDE-Link parameters are: Server="Ixys", Topic="CP", Item="CP" and Item="CP2"